## EV-200 软件操作说明书

- 1. 准备工作:网上下载 EV-200 的软件,并安装。CF 卡及其适配器。另有 mp2 格式的语音。
- 2. 打开 EV-200 软件,并把 CF 卡装入适配器插入电脑。
- 3. 点击 "File" 工具栏中的 "New" 新建一个文件,显示 "Project name setting",写入项目 名称,然后点击 "OK"确认。
- 4. 然后显示如下:

| 71 TOA EV-200                  |                                                                                                    |                  |                  |                         |
|--------------------------------|----------------------------------------------------------------------------------------------------|------------------|------------------|-------------------------|
| File(F) Help(H) Tool(T)        |                                                                                                    |                  |                  |                         |
|                                | -200 Setting Sof                                                                                      | tware : New File | X                |                         |
| Fil<br>Fil<br>Pro<br>Cor<br>Ex | Data information       lename:     New File       le location:        opiect name:     1       eator: | Program          | Card Edit        |                         |
|                                |                                                                                                    | Card Write Save  | Exit             | [ CAPS [ NUM            |
| 井谷 回收件箱 - Microso.             | 🔋 我的电脑                                                                                                | 200 TOA EV-200   | 🔮 文档 1 - Microso | 🖮 🛛 🗘 🄇 🧿 🗊 🖉 🛵 🥵 10:24 |

5. 选择"Card Edit"

| TOA EV-200                  |                                                                                   |                                    |               |             |      |
|-----------------------------|-----------------------------------------------------------------------------------|------------------------------------|---------------|-------------|------|
| File(F) Help(H) Tool(T)     |                                                                                   |                                    |               |             |      |
|                             |                                                                                   |                                    |               |             |      |
|                             | EV-200 Setting Sof                                                                | tware : New File                   |               |             |      |
|                             | Data information Card format 128 sentence  Sentence data copy PC → Card Card → PC | Card na<br>Start Start Start Start | ne Cord Edit  |             |      |
|                             |                                                                                   | Card Write                         | Save Exit     |             |      |
|                             |                                                                                   |                                    |               | _           |      |
|                             |                                                                                   |                                    |               |             | CARS |
| <b>乳</b> 开始 <b>同</b> 收出第一日: | 1 田的市時                                                                            | F. TOL 71-000                      | With the line | 19 土台文 - 西田 |      |

- 6. 选择 "Card format"的 CF 卡的容量, 然后点击 "Start", 开始格式化。直到显示 "EV-200 format complete" 就点击 "Exit" 退回上一画面。
- 7. 选择 "PC—>Card", 点击 "Start", 显示如下:

| ol (I)              |                    |               |                |            |     |             |
|---------------------|--------------------|---------------|----------------|------------|-----|-------------|
|                     |                    |               |                |            |     |             |
|                     |                    |               |                |            |     |             |
|                     |                    |               |                |            |     |             |
| 6                   |                    |               |                |            |     |             |
| Card creation       | n Sentence data co | py PC -> Card | : New File     |            |     |             |
| Path :C:¥Program F  | iles¥EV200¥ P      | ath set       |                |            |     |             |
| C                   |                    | Move          |                |            |     |             |
| All file D          | elete Insertf      | prward        | Apply OK       | Cancel     |     |             |
| 001: 1              | 017                | 033           | 049:           |            |     |             |
| 002:                | 018                | 034:          | 050:           |            |     |             |
| 003:                | 019:               | 035:          | 051:           |            |     |             |
| 004:                | 020:               | 036:          | 052:           | _          |     |             |
| 005:                | 021:               | 037:          | 053:           | _          |     |             |
| 006:                | 022:               | 038:          | 054:           | _          |     |             |
| 007:                | 023:               | 039:          | 055:           | _          |     |             |
| 008:                | 024:               | 040:          | 056:           |            |     |             |
| 009:                | 025:               | 041:          | 057:           |            |     |             |
| 010:                | 026:               | 042:          | 058:           | _          |     |             |
| 011:                | 027:               | 043:          | 059:           | _          |     |             |
| 012:                | 028:               | 044:          | 060:           |            |     |             |
| 013:                | 029:               | 045:          | 061:           |            |     |             |
| 014:                | 030:               | 046:          | 062:           |            |     |             |
| 015:                | 031:               | 047:          | 063:           |            |     |             |
| 016:                | 032:               | 048:          | 064:           |            |     |             |
| 4                   |                    |               |                | •          |     |             |
| a North Contraction |                    |               |                |            |     |             |
|                     |                    |               |                |            |     |             |
|                     |                    |               |                |            |     | CAPS        |
| )<br>收件箱 - Mic      | ▶本地磁盘 (0:)         | TOA EV-200    | a AutoCAD 2004 | ₩ EV200软件操 | - 2 | . 🔿 🖉 🖉 🛵 🖉 |

点击 "Path set",在 PC 里找到已经存储的 mp2 格式的语音,然后点击 "All file",显示为:

| TOA EV-200        |                   |                    |            |             |       |                         |
|-------------------|-------------------|--------------------|------------|-------------|-------|-------------------------|
| e(E) Help(H) Tool | L(I)              |                    |            |             |       |                         |
| 2 8 8 8           |                   |                    |            |             |       |                         |
|                   |                   |                    |            |             |       |                         |
|                   |                   |                    |            |             |       |                         |
|                   | Card creation Se  | ntence data copy l | PC -> Card | : New File  |       |                         |
|                   | Path :d:¥zy¥mp2¥  | Path se            | n          |             |       |                         |
|                   |                   |                    |            |             |       |                         |
|                   | All file Delete   | Insert forward     | 1          | Apply OK Ca | ncel  |                         |
|                   | 001: EP-ETRE MP2  | 017:               | 033:       | 049:        |       |                         |
|                   | 002: SIN1 KHZ MP2 | 018                | 034:       | 050:        | - 1   |                         |
|                   | 003:              | 019:               | 035:       | 051:        | -     |                         |
|                   | 004:              | 020:               | 036:       | 052:        | -     |                         |
|                   | 005:              | 021:               | 037:       | 053:        | -     |                         |
|                   | 006:              | 022:               | 038:       | 054:        | _     |                         |
|                   | 007:              | 023:               | 039:       | 055:        | _     |                         |
|                   | 008:              | 024:               | 040:       | 056:        | _     |                         |
|                   | 009:              | 025:               | 041:       | 057:        | _     |                         |
|                   | 010:              | 026:               | 042:       | 058:        |       |                         |
|                   | 011:              | 027:               | 043:       | 059:        |       |                         |
|                   | 012:              | 028:               | 044:       | 060:        |       |                         |
|                   | 013:              | 029:               | 045:       | 061:        |       |                         |
|                   | 014:              | 030:               | 046:       | 062:        |       |                         |
|                   | 015:              | 031:               | 047:       | 063:        |       |                         |
|                   | 016:              | 032:               | 048:       | 064:        | _     |                         |
|                   | 4                 |                    |            |             | ) F   |                         |
|                   |                   |                    |            |             |       |                         |
| 1                 |                   |                    |            |             |       |                         |
| TT 14             |                   |                    |            |             | Ta    | CAPS NU                 |
| 行2合 🔰 🔟           | 收件箱 🛛 🧼 本地磁       | 🗮 🛛 👔 TOA EV-200   | a AutoCi   | AD 幽 EV200软 | 🍟 未命名 | - 🖮 🛛 🗘 🔇 🖉 🖉 🛵 🕪 💻 14; |

点击"OK"退回上一画面。

8. 选择"Program"

| File(P) Help(H)                                                       |          |                                                                                 |                                     |                                                     |                                                                                                    |                              |                       |              |
|-----------------------------------------------------------------------|----------|---------------------------------------------------------------------------------|-------------------------------------|-----------------------------------------------------|----------------------------------------------------------------------------------------------------|------------------------------|-----------------------|--------------|
|                                                                       | Tool (I) |                                                                                 |                                     |                                                     |                                                                                                    |                              |                       |              |
|                                                                       |          |                                                                                 |                                     |                                                     |                                                                                                    |                              |                       |              |
|                                                                       |          |                                                                                 |                                     |                                                     |                                                                                                    |                              |                       |              |
|                                                                       |          |                                                                                 |                                     |                                                     |                                                                                                    |                              |                       |              |
|                                                                       |          | EV-200 Setting                                                                  | g Software : No                     | ew File                                             |                                                                                                    |                              |                       |              |
|                                                                       |          | Data informatio                                                                 | n Pr                                | ogram                                               | Card Edit                                                                                                    |                              |                       |              |
|                                                                       |          | Program edit                                                                    |                                     |                                                     |                                                                                                    |                              |                       |              |
|                                                                       |          | Program No:                                                                     | P001 :                              | Open                                                |                                                                                                    |                              |                       |              |
|                                                                       |          |                                                                                 |                                     |                                                     |                                                                                                    |                              |                       |              |
|                                                                       |          | Program copying -                                                               |                                     |                                                     |                                                                                                    |                              |                       |              |
|                                                                       |          | P001                                                                            | >  P002                             | Execut                                              | e                                                                                                    |                              |                       |              |
|                                                                       |          |                                                                                 |                                     |                                                     |                                                                                                    |                              |                       |              |
|                                                                       |          |                                                                                 |                                     |                                                     |                                                                                                    |                              |                       |              |
|                                                                       |          |                                                                                 |                                     |                                                     |                                                                                                    | _                            |                       |              |
|                                                                       |          |                                                                                 | Card Wr                             | ite Save                                            | Exit                                                                                                    |                              |                       |              |
|                                                                       |          |                                                                                 |                                     |                                                     |                                                                                                    |                              |                       |              |
|                                                                       |          |                                                                                 |                                     |                                                     |                                                                                                    |                              |                       |              |
|                                                                       |          |                                                                                 |                                     |                                                     |                                                                                                    |                              |                       |              |
|                                                                       |          |                                                                                 |                                     |                                                     |                                                                                                    |                              |                       |              |
|                                                                       |          |                                                                                 |                                     |                                                     |                                                                                                    |                              |                       |              |
|                                                                       |          |                                                                                 |                                     |                                                     |                                                                                                    |                              | CAPS                  | NUM          |
| 🛃 开始 🔰                                                                | 同 收供箱 -  | -1110 105-00                                                                    |                                     |                                                     |                                                                                                    |                              |                       |              |
|                                                                       |          |                                                                                 | 70A EV-200                          | a AutoCAD                                           | 型 EV200软                                                                                                    | ₩ 未命名                        | - B 🕄 🔇 🖉 🖉 🔏         | 14:19        |
| 占圭 "〇                                                                 | pen"     | → → F世間活動                                                                       | TOA EV-200                          | AutoCAD                                             | 型 BV200软                                                                                                    | 🍟 未命名                        | - 8 ° ¢233            | 14:19        |
| 点击 "O]                                                                | pen"     | ··· ◆ 中國政治. · ·                                                                 | <b>81</b> TOA EV-200                | a AutoCAD                                           | <b>野</b> EV200软                                                                                                    | ♥ 未命名                        |                       | 14:19        |
| 点击 "O]<br><b>剂 toa ev-200</b><br>File(E) Help(H)                      | pen"     |                                                                                 | 70A EV-200                          | a AutoCAD                                           | 型 EV200软                                                                                                    | ♥ 未命名                        |                       | - <b>7</b> × |
| 点击"O<br>了IOA EV-200<br>File (E) Help (H)<br>口宫日宫(3)                   | pen"     | → 中地開始                                                                          | TOA EY-200                          | a AutoCAD                                           | ₩ EV200\$X:                                                                                                    | ♥ 未命名                        | - • • * <b>•</b> 2524 | <b>. . .</b> |
| 点击"O<br>Toa ey-200<br>File () Help (f)<br>口圖日圖 (                      |          | ·····································                                           | <b>2</b> TOA EV-200                 | AutoCAD                                             | EV200\$K:                                                                                                    | ★命名                          | - 9 : ¢55%            | <b>. .</b>   |
| 点击"O<br>了TOA EY-200<br>File (P) Help (P)<br>口宫国宫 (S)                  | pen"     |                                                                                 | ₹ TOA EV-200                        | AutoCAD                                             | Ev200≹¢                                                                                                    | 19 #06                       |                       | . ₽ X        |
| 点击"O<br>了IOA EY-200<br>File® Halp®<br>D@日晷 1                          |          | · · · · · · · · · · · · · · · · · · ·                                           | ₹ TOA EV-200                        | AvitoCAD                                            | ti Ev200≹¢                                                                                                    | 19 <b>#68 -</b>              |                       | . a X        |
| 点击"O<br>7 IOA EY-200<br>File® Map®<br>□剑副圆圆 1                         |          | Program : New Fil                                                               | ₹ TOA EV-200                        | AvitoCAD                                            | िं <u>क</u> हर2003ंर,                                                                                                    | ¥ў 未命名<br>▼                  |                       | - @ ×        |
| 点击"O<br>104 EV-200<br>File① Kelo ®<br>□■■■ 1                          | pen "    | Program : New Fil                                                               | e<br>Program nar                    | AvitoCAD                                            | • हार्थ हार्थ के स्थान के स्थान के स्थान के स्थान के स्थान के स्थान के स्थान के स्थान के स्थान के स्थान के स<br>प्राप्त के स्थान के स्थान के स्थान के स्थान के स्थान के स्थान के स्थान के स्थान के स्थान के स्थान के स्थान के स<br>राज्य के स्थान के स्थान के स<br>स्थान के स्थान के स<br>स्थान स्थान के स्थान के स्थान के स्थान के स्थान के स्थान के स्थान के स्थान के स्थान के स्थान के स्थान के स<br>स्थान स्थान के स्थान के स्थान के स्थान के स्थान के स्थान के स्थान के स्थान के स्थान के स्थान के स्थान के स्थान क | ¥ 关前名<br>★ 前pinput           |                       |              |
| 点击"O<br>1704 EV-200<br>File① Halp (8)<br>□ 2 ■ 4 1                    | pen "    | Program : New Fil                                                               | e<br>Program nar                    | AutoCAD<br>ne: [P001                                | <u>т</u> еv200¥?<br>                                                                                                    | ¥ 未命名<br>★ 前名                |                       |              |
| 点击"O<br>104 FV-200<br>File① Kalp (8)<br>□☞■● 1                        | pen"     | Program : New Fil<br>agram NoPOO1<br>Output level 6<br>Plavback method 10 cm    | e<br>Program nar                    | AvitoCAD                                            | <u>т</u> еv200¥⁄<br>                                                                                                    | ¥ 未命名<br>▼<br>ep input       |                       |              |
| 点击"O<br>1 TAA EV-200<br>File() Kalp (8)<br>□ ■ ■ ● 1                  |          | Program : New Fil<br>Seram No-PO01<br>Output level 6<br>Playback method 1.Cont  | e<br>Program nar                    | AvitoCAD                                            | t<br>ш еv2003,<br>Ste                                                                                                    | ¥ 未命名<br>■                   |                       |              |
| 点击 <b>"O</b><br><mark>1 T0A EV-200<br/>File① Help 锁<br/>□☞■● 1</mark> | pen "    | Program : New Fil<br>Seram No/P001<br>Output level 6<br>Playback method 1.Cont  | e<br>Program nar                    | AvitoCAD                                            | t<br>ш еv2003<br>х<br>Ste                                                                                                    | ¥ 未命名<br>ま input             |                       |              |
| 点击"O<br>104 EV-200<br>File() Halp(II)<br>□☞副● 1                       | pen "    | Program : New Fill<br>seram No:P001<br>Output level 6<br>Playback method 1.Cont | e<br>Program nar                    | AutoCAD<br>ne: POD1                                 | th εν2ουξά<br>Στε                                                                                                    | ● 未命名 ~…                     |                       |              |
| 点击"O<br>1704 EV-200<br>F110① Halp (8)<br>□☞■● 1                       | pen"     | Program : New Fil<br>sgram No:PO01<br>Output level 6<br>Playback method 1.Cont  | e<br>Program nar                    | e P001                                              | С EV2003X<br>Ste                                                                                                    | ♥ 未命名<br>p input<br>Gancel   |                       |              |
| 点击"O<br>104 EV-200<br>File() Kelo (8)<br>□ ☞ ■ ● 1                    | pen "    | Program : New Fil<br>ogram NoFOO1<br>Output level 6<br>Playback method 1.Cont   | e<br>Program nar                    | AvitoCAD ne: F001                                   | СК<br>СК                                                                                                    | ¥ 未命名<br>p input<br>Cancel   |                       |              |
| 点击"O<br>104 EV-200<br>File① Halp (8)<br>□◎■●                          | pen "    | Program : New Fil<br>Seram No:P001<br>Output level 6<br>Playback method 1.Cont  | E Program nar                       | AutoCAD            ne:         РОО1           Аррју | ВУ2003А           Ste           ОК                                                                                                    | ♥ 未命名<br>p input<br>Cancel   |                       |              |
| 点击"O<br>104 EV-200<br>File() Kaly(I)<br>□☞■● 1                        | pen "    | Program : New Fil<br>agram NoPO01<br>Output level 6<br>Playback method 1.Cont   | Le Program nar inuous Print Card Wr | AutoCAD ne: P001 Apply. te Save                     | С                                                                                                    | ♥ 未命名<br>p input<br>Cancel   |                       |              |
| 点击"O<br>₹ TOA EV-200<br>F110() Halp (f)<br>□)☞■● 1                    | pen "    | Program : New Fil<br>ogram No:POOI<br>Output level 6<br>Playback method 1Cont   | e Program nar inuous Print Card Wr  | AvitoCAD                                            | С Ev2no34,                                                                                                    | ★命名                          |                       |              |
| 点击"O<br>1 104 EV-200<br>File① Help 邻<br>□☞■● 9                        | pen "    | Program : New Fil                                                               | e Program nar                       | AvitoCAD                                            | Ск<br>Ск<br>Ск<br>Ск<br>Ск<br>Ск<br>Ск<br>Ск<br>Ск<br>Ск                                                                                                    | ★命名                          |                       |              |
| 点击"O<br>104 EV-200<br>File① Halp (8)<br>□◎■● 1                        | pen "    | Program : New Fil<br>Seram No:P001<br>Output level 6<br>Playback method 1.Cont  | Program nar                         | AvitoCAD                                            | С Ev20037                                                                                                    | ♥ 未命名<br>p input  <br>Cancel |                       |              |
| 点击"O<br>104 EV-200<br>File() Kaly(I)<br>□☞■● 1                        | pen "    | Program : New Fill<br>sgram NoPO01<br>Output level 6<br>Playback method 11Cont  | Program nar                         | ne: POD1                                            | СК<br>СК                                                                                                    | ♥ 未命名<br>p input<br>Cancel   |                       |              |

10 WH谷 -... 🍽 本地路塗... 🍞 2 EV200 🔹 🕢 AutoCAD ... 🔮 EV200年、... 💡 未命名 -... 🚔 🛛 🗘 🚱 🖉 🖓 🚱 📜 14:21

再选择"Step input"

| TOA EV-20 | )           |        |               |              |             |       |          |        |         | _ 7 🗙         |
|-----------|-------------|--------|---------------|--------------|-------------|-------|----------|--------|---------|---------------|
|           | <b>@ </b>   |        |               |              |             |       |          |        |         |               |
|           | 8           |        |               |              |             |       |          |        |         |               |
|           |             |        |               |              |             |       |          |        |         |               |
|           |             |        |               |              |             |       |          |        |         |               |
|           |             |        |               |              |             |       |          |        |         |               |
| 6         | ntinuous -  | - Stan | Innut . New 1 | Rile - 2001  |             |       |          |        |         |               |
|           | one maioris | Jusp   | Tubur - Neo.  | 9113 - FOUT  |             |       |          |        |         |               |
|           | Delete      |        | Insert        | Move forward |             | Apply | ок       | Cancel |         |               |
|           |             |        |               |              |             |       |          |        |         |               |
| n         | 11. 4001    | 009    | 017           | 025:         | 033         | 041   | 049      | 057:   | _       |               |
| 0         | 02:         | 010:   | 018           | 026:         | 034:        | 042:  | 050:     | 058:   | -       |               |
| 0         | )3:         | 011:   | 019:          | 027:         | 035:        | 043:  | 051:     | 059:   | -       |               |
| 0         | 04:         | 012:   | 020:          | 028:         | 036:        | 044:  | 052:     | 060:   | -       |               |
| 0         | 05:         | 013:   | 021:          | 029:         | 037:        | 045:  | 053:     | 061:   | -       |               |
| 0         | 06:         | 014:   | 022:          | 030:         | 038:        | 046:  | 054:     | 062:   | -       |               |
| 0         | 07:         | 015:   | 023:          | 031:         | 039:        | 047:  | 055:     | 063:   |         |               |
| 0         | 08:         | 016:   | 024:          | 032:         | 040:        | 048:  | 056:     | 064:   |         |               |
| 4         |             |        |               |              |             |       |          |        | •       |               |
| 100       |             |        |               |              |             |       |          |        |         |               |
|           |             |        |               |              |             |       |          |        |         |               |
|           |             |        |               |              |             |       |          |        |         |               |
|           |             |        |               |              |             |       |          |        |         |               |
|           |             |        |               |              |             |       |          |        |         |               |
|           |             |        |               |              |             |       |          |        |         |               |
|           |             |        |               |              |             |       |          |        |         |               |
|           |             |        |               |              |             |       |          | 1      | CAPS 1  | NUTRE         |
| 👭 开始      | 0 收件箱       | Ì      | ◆本地磁盘         | 2 EV200      | - a AutoCAD |       | (未) 11 未 | 命名     | 2 ° ( 1 | A-00 II 14:23 |

按"Insert"键移动 A001 至 P006 或 P007 的位置。(EV-200 只能录制 8 段语音, P001 到 P008, 消防报警信号只能录在 P006 和 P007 的位置才有效。)按"OK"退回到"Program"的画面。

- 9. 最后点击 "Card wirte", 把语音写入 CF 卡中。当显示 "Card wirte is complete" 时说明 成功写入。
- 10. 可以点击"Save"存储该文件。